## 校外用户检索证明委托流程

委托路径:图书馆主页---读者服务---检索证明---非本校师生检索证明委托入口。

委托网址: <u>http://it6.lib.scau.edu.cn/user/outsider</u>

|                                                 |                                  |                                        | 1978年11月 - 古页 我的图书馆 电子资源。馆藏书刊。本馆概况。 党建工作 馆务公开。 校外访问                                                       |
|-------------------------------------------------|----------------------------------|----------------------------------------|----------------------------------------------------------------------------------------------------|
|                                                 |                                  | 业,杨帆;<br>与主石更多作 读者服务                   | ▼ 首页 / 读者服务 / 检索证明                                                                                        |
|                                                 |                                  | ▶原文传递                                  |                                                                                                    |
| 知识发现                                            | J 数据库搜索 读秀搜索                     | →检索证明                                  | 检索证明                                                                                                    |
| 知识发现系统                                          | Q 搜索                             | ▶读者培训                                  | 发布时间: May 18, 2020 点击次数: 17,828                                                                           |
|                                                 |                                  | ▶文献检索课                                 | 检索证明一般是指根据委托人提供的论文材料,通过检索相关文献和文献数据库,核实论文发表、收录和引用情<br>式证明材料的文献检索服务,可提供公文发表、收录和引用整单而成态的证明,也可提供包括公文发表、收录和引用路 |
|                                                 |                                  | ▶新书通报                                  | 证明。证明所依据的材料主要是论文发表的刊物、原文和文献数据库收录的论文信息。                                                                    |
| 知 培训信息 本馆资讯 常用资源                                | 特色资源 科技信息 读者服务                   | <b>务 紫荆耕读 →</b> 读者荐购                   |                                                                                                    |
| 1. 图书馆与您同在!———————————————————————————————————— | 14/30/2010-14.                   | > 公共阅览                                 |                                                                                                    |
| 源推介:"爱上检索知识发现之… 04-22                           | WILEY Spring                     | er                                     | 校内用户在线委托入口校外用户委托入口                                                                                        |
| 源推介:世界读书日1/田这10本 04-22                          | - For the second                 | ▶自助借还                                  | 自2019年12月31日起,校内师生提交的检索 校外用户用于我校人才引进、工作招聘等可通                                                              |
| Web of scien<br>"外文原版电子书开放阅读通知 04-22            | Elsevier期刊 Wiley期刊全文 Springer-Na | t CA(SciFinder ▶随书光盘                   | 证明委托须通过在线委托入口进行委托,图书<br>馆不再接受校内用户邮件委托。    详细填写后发送至 libjs@scau.edu.cn                                      |
| j,图书馆与您同在——"停课不 04-20                           |                                  | ・ 部時读                                  |                                                                                                    |
| 全文数据库(知网版)试用通知 04-20                            | <b>《《 9°</b> 注 新东方在线             | ♥☆●●●●●●●●●●●●●●●●●●●●●●●●●●●●●●●●●●●● | ■ 申请指南/Help (邮件主题中南式研委任人姓名,单位,用途 等)。                                                                      |
|                                                 |                                  |                                        |                                                                                                    |

## 委托流程:

1. 打开委托入口,用手机号和验证码进行登录。第一次登录需要修改确认个人信息:个人中文名、邮箱、电话等信息。

2. 点击检索证明委托,进行信息录入。

| 委托人:                        | *姓名:                                                   |  |  |
|-----------------------------|--------------------------------------------------------|--|--|
| 联系方式:                       | *电话: 135****4065 *邮箱:                                  |  |  |
| 论文作者:<br>(检索证明中的名<br>字)     | *姓名:                                                   |  |  |
| 作者单位:<br>(如:华南农业大<br>学农学院 ) | *中在 输入作者单位,最好具体到学院                                     |  |  |
|                             |                                                        |  |  |
| *作者身份:                      | ◎教职工◎学生◎校外读者                                           |  |  |
| 数据库:                        | *收录 ■SCI ■EI ■ISTP ■CSSCI ■北大核心 ■其他                    |  |  |
| 时间范围(选填):                   | 从 2016 至 2020 年                                        |  |  |
| *委托目的:                      | ■职称申报■岗位聘用■研究生奖励■项目申报■学位申请■奖学金■优秀研究生■科研成果奖励申报■其他       |  |  |
| *检索论文列表:                    | (包括被香薯者已发表的论文中英文篇名、如刊名、在举如百等;或会议名称、会议时间、会议地点、会议录名称、出版的 |  |  |

## 3. 进入委托页面,填写相关信息进行委托。

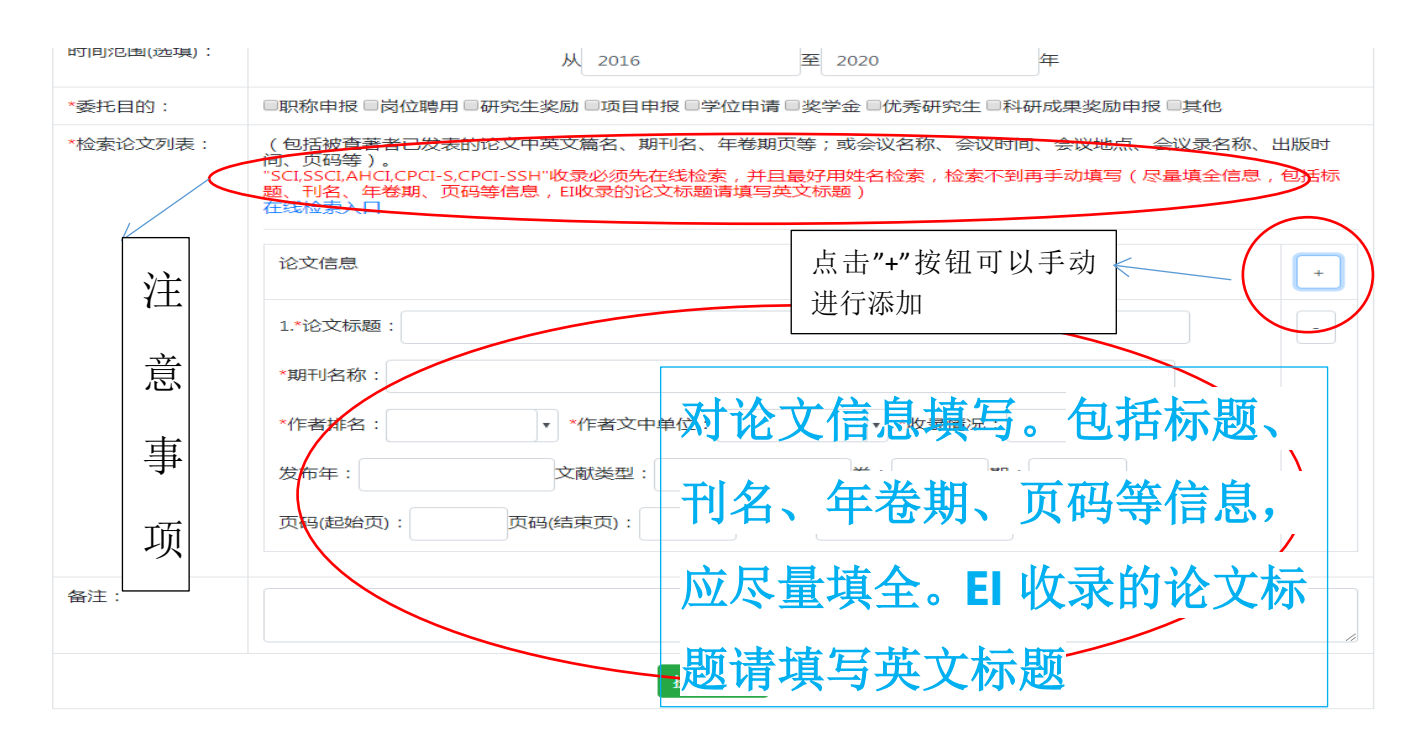

查找收录/引用情况委托单